## ASUS\_ROG Phone 6(AI2201) VoLTE

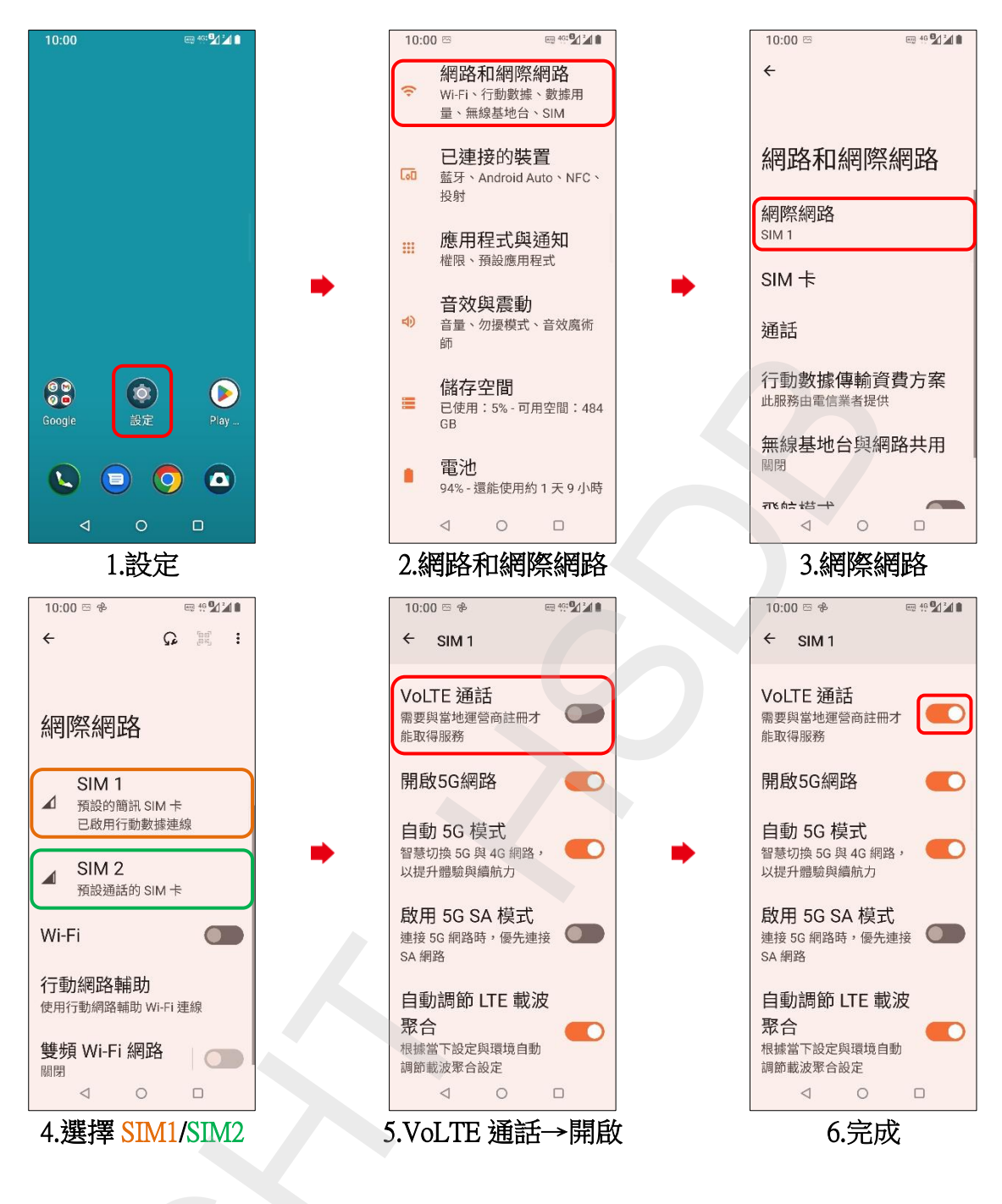